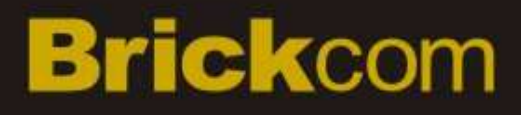

# Network Video Recorder User Manual

1.0.0.22

Product name:

Release Date: Manual Revision:

Web site:

- - - - -

Email:

2015/05 V1.0 <u>www.brickcom.com</u> <u>support@brickcom.com</u> info@brickcom.com

Network Video Recorder

Information in this document is subject to change without notice. © Copyright 2015. All rights reserved.

## **Table of Contents**

| Chapter 1. | Introduction                                   | .2  |
|------------|------------------------------------------------|-----|
| 1.1 Har    | dware Description                              | .3  |
| 1.1.1      | NR-1100 Series                                 | . 3 |
| 1.1.2      | NR-2100 Series                                 | . 4 |
| 1.1.3      | NR-4200 Series                                 | . 5 |
| 1.1.4      | NR-8200-RM Series                              | . 6 |
| 1.2 LED    | Indicators Status                              | .7  |
| 1.2.1      | NR-1100 Series                                 | . 7 |
| 1.2.2      | NR-2100 Series                                 | . 8 |
| 1.2.3      | NR-4200 Series                                 | . 9 |
| 1.2.4      | NR-8200-RM Series                              | 11  |
| 1.3 Duc    | al Display Solution: HDMI/VGA/DVI-I Connection | 13  |
| Chapter 2. | NVR Installation                               | 14  |
| 2.1 Ren    | note Web Browser PC System Requirements        | 14  |
| 2.2 Cor    | nnect to NVR                                   | 15  |
| 2.2.1      | Quick Guide                                    | 15  |
| 2.2.2      | Install NVR Search                             | 15  |
| 2.2.3      | Activate Live View Service                     | 21  |
| 2.2.4      | Quick configuration                            | 23  |

i

## Chapter 1. Introduction

### **Before You Use This Product**

When you first open the product's package, verify that all the accessories listed on the "Package Contents" of "Quick Installation Guide" are included. Before installing the NVR, please read the instructions in the "Quick Installation Guide" to avoid misuse and then follow the instructions in the "Hard Disk Installation" section to avoid damages due to faulty assembly or installation.

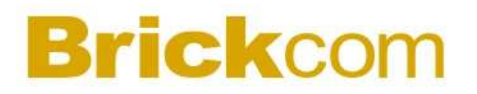

### 1.1 Hardware Description

1.1.1 NR-1100 Series

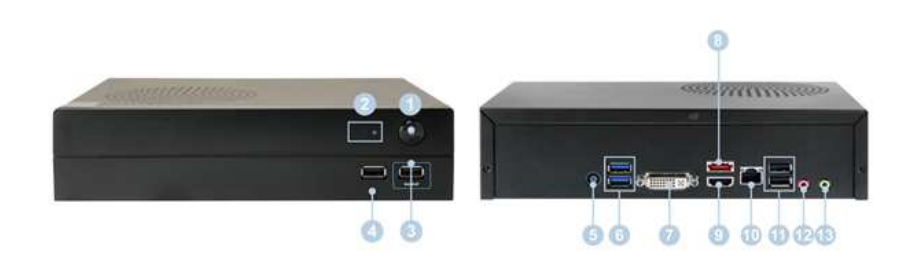

Figure 1-1. Front & Rear View of NR-1100 Series

- 1. Power button
- 2. LED indicators: HDD
- 3. USB 2.0 x1 (Support auto video backup)
- 4. USB 2.0 x1
- 5. Power connector
- 6. USB 3.0 x 2
- 7. DVI-I
- 8. eSATA x 1
- 9. HDMI x 1
- 10. Gigabit LAN
- 11. USB 2.0 x 2
- 12. Audio mic input (reserved)
- 13. Audio output (reserved)

### 1.1.2 NR-2100 Series

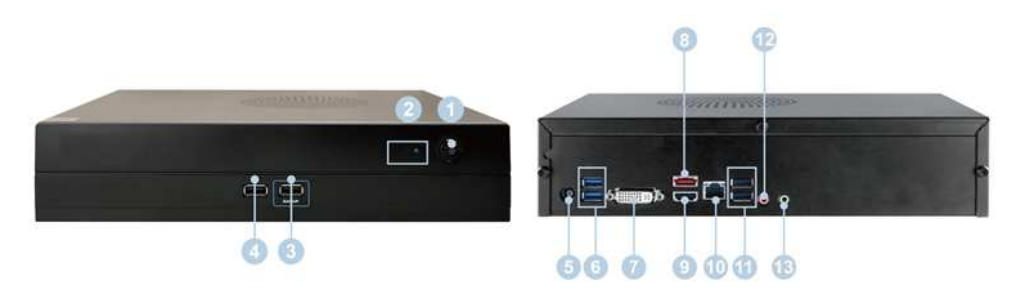

Figure 1-4. Front & Rear View of NR-2100 Series

- 1. Power button
- 2. LED indicators: HDD
- 3. USB 2.0 x1 (Support auto video backup)
- 4. USB 2.0 x1
- 5. Power connector
- 6. USB 3.0 x 2
- 7. DVI-I
- 8. eSATA x 1
- 9. HDMI x 1
- 10. Gigabit LAN
- 11. USB 2.0 x 2
- 12. Audio mic input (reserved)
- 13. Audio output (reserved)

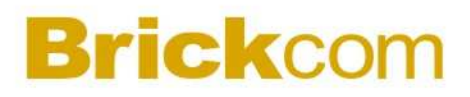

#### 1.1.3 NR-4200 Series

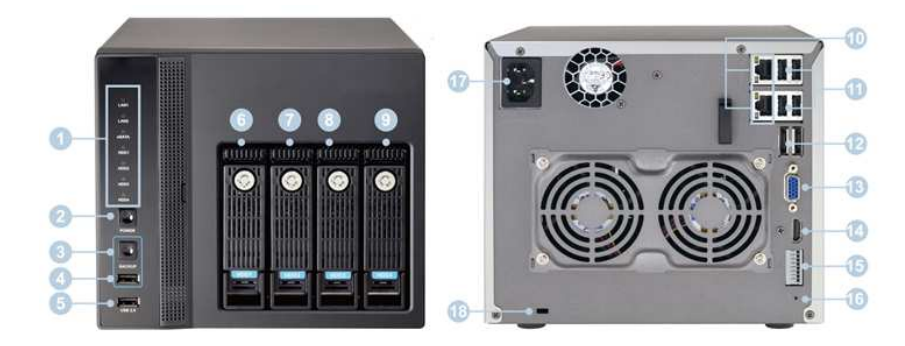

Figure 1-5. Front & Rear View of NR-4200 Series

- 1. LED indicators: LAN1, LAN2, eSATA, HDD1, HDD2, HDD3, HDD4
- 2. Power button
- 3. USB BACKUP button Auto video backup
- 4. USB 2.0 x 1(Support auto video backup)
- 5. USB 2.0 x 1
- 6. HDD1
- 7. HDD2
- 8. HDD3
- 9. HDD4
- 10. Gigabit LAN x 2
- 11. USB 2.0 x 4
- 12. eSATA x 2
- 13. VGA output
- 14. HDMI output
- 15. DI/DO (4 in 2 out)

Top to bottom: Vcc5V, GND, DI-1, DI-2, DI-3, DI-4, DO-1, DO-2

- 16. Reset button\*
- 17. Power connector
- 18. K-lock security slot

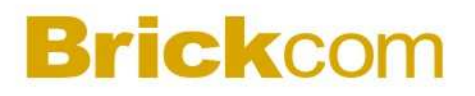

#### 1.1.4 NR-8200-RM Series

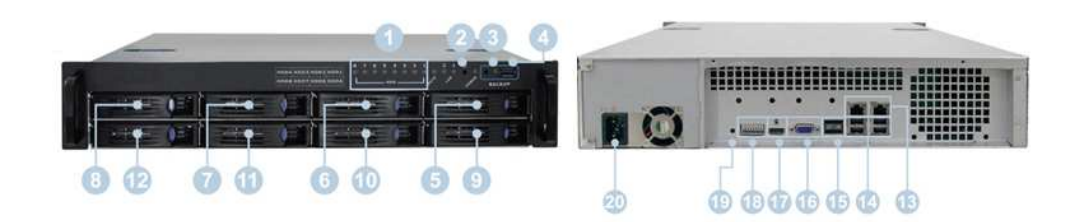

Figure 1-8. Front & Rear View of NR-8200-RMSeries

- LED indicators: LAN1, LAN2, eSATA, HDD1, HDD2, HDD3, HDD4, HDD5, HDD6, HDD7, HDD8
- 2. Power button
- 3. USB BACKUP button Auto video backup
- 4. USB 3.0 x 1 (Support auto video backup)
- 5. HDD1
- 6. HDD2
- 7. HDD3
- 8. HDD4
- 9. HDD5
- 10. HDD6
- 11. HDD7
- 12. HDD8
- 13. Gigabit LAN x 2
- 14. USB 2.0 x 4
- 15. eSATA x 2
- 16. VGA output
- 17. HDMI output
- 18. DI/DO (4 in 2 out)

Right to left: Vcc5V, GND, DI-1, DI-2, DI-3, DI-4, DO1, DO2

- 19. Reset button\*
- 20. Power connector

6

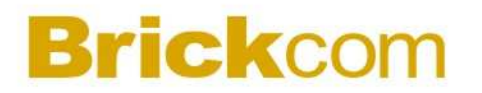

### **1.2 LED Indicators Status**

#### 1.2.1 NR-1100 Series

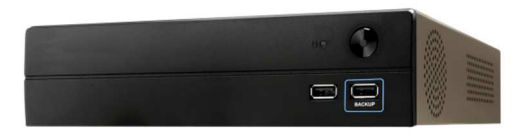

Figure 2-3. NR-1100 Series Front Panel

|          | LAN Port LED Indications |        |                    |             | SPEED |
|----------|--------------------------|--------|--------------------|-------------|-------|
| A        | ctivity/Link LED         |        | SPEED LED          | LED         | LED   |
| Status   | Description              | Status | Description        |             | T.    |
| Off      | No Link                  | Off    | 10Mbps connection  |             |       |
| Blinking | Data Acti∨ity            | Off    | 100Mbps connection | Barriel and |       |
| On       | 100Mbps connection       | Yellow | 1Gbps connection   | LAN P       | ort   |

### ANote:

\*\*To turn off your NVR, long pressing power button at least 2 seconds.\*\*To turn on your NVR, long pressing power button at least 3 seconds.

**Note:** To reset to default, please follow below methods:

Press the power button twice with the interval of one second. In other words, please press the power button in the  $1^{st}$  second and press the power button again in the  $2^{nd}$  second. It will be easier to operate the reset to default with the assistance of watch or clock.

Note: Once users press reset button, configuration of Camera Setting, Recording Settings, Event & Action Setting, E-Mail Settings, and Server Settings will reset to default. It is advised to backup system configurations. For more information, refer to detail information in user manual 5.6.3 Save/Load Configuration.

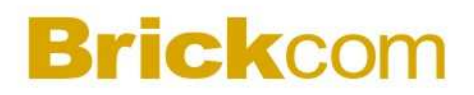

### 1.2.2 NR-2100 Series

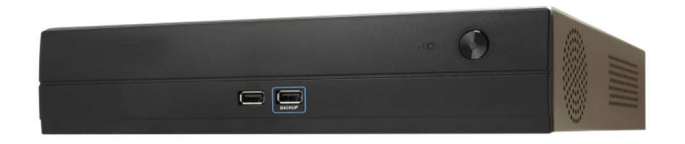

Figure 2-4. NR-2100 Series Front Panel

|          | LAN Port LE        | D Indic | ations             | ACT/LINK  | SPEED  |
|----------|--------------------|---------|--------------------|-----------|--------|
| A        | ctivity/Link LED   |         | SPEED LED          | LED       | LED    |
| Status   | Description        | Status  | Description        | Friday -  | a Tran |
| Off      | No Link            | Off     | 10Mbps connection  | -         |        |
| Blinking | Data Activity      | Off     | 100Mbps connection | - Sectore |        |
| On       | 100Mbps connection | Yellow  | 1Gbps connection   | LAN P     | ort    |

### **Note:**

\*\*To turn off your NVR, long pressing power button at least 2 seconds.

\*\*To turn on your NVR, long pressing power button at least 3 seconds.

**Note:** To reset to default, please follow below methods:

Press the power button twice with the interval of one second. In other words, please press the power button in the  $1^{st}$  second and press the power button again in the  $2^{nd}$  second. It will be easier to operate the reset to default with the assistance of watch or clock.

Note: Once users press reset button, configuration of Camera Setting, Recording Settings, Event & Action Setting, E-Mail Settings, and Server Settings will reset to default. It is advised to backup system configurations. For more information, refer to detail information in user manual 5.6.3 Save/Load Configuration.

### 1.2.3 NR-4200 Series

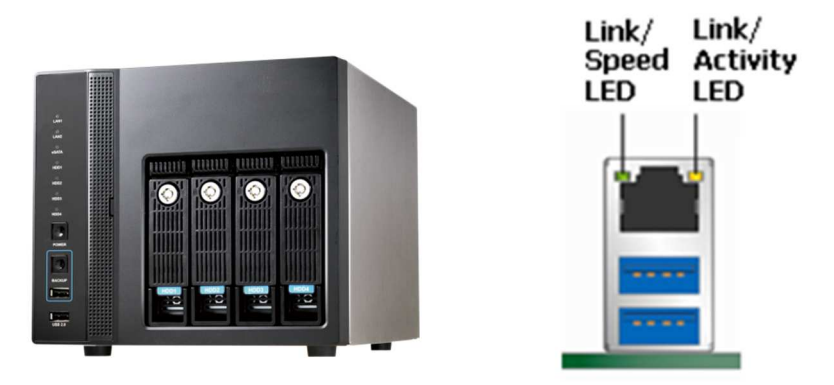

Figure 2-5. NR-4200 Series Front Panel & RJ-45 Port

#### **LED on Front Panel**

| LED             | LED Color & Status | Indicate                                       |
|-----------------|--------------------|------------------------------------------------|
|                 | Off                | LAN Link is not established                    |
| LAN             | Orange             | LAN Link is established                        |
|                 | Orange blinking    | LAN is being accessed                          |
| о <b>С АТ</b> А | Off                | No data transmission                           |
| Orange blinking |                    | The eSATA device is being accessed             |
| HDD1            | Off                | Hard disk drive device is not established      |
| HDD2            | Green              | Hard disk drive is ready to be accessed        |
| HDD3            | Green blinking     | Hard disk drive data is being accessed         |
| HDD4            | Red                | Hard disk drive failure and need to be removed |
| Dowor           | Off                | Power Off                                      |
| Power           | Green              | Power On                                       |
| BACKUP          | Off                | USB device is not detected                     |
|                 | Blue               | USB device is ready                            |
|                 | Plue blinking      | NVR data is being copied to the USB device     |
|                 |                    | (Blinking with 1Hz)                            |
|                 | Red                | Backup error occurs                            |

| LED  | LED Position  | LED/State       | Indicate                           |
|------|---------------|-----------------|------------------------------------|
|      |               | Off             | LAN Link is not established        |
|      | (Pight LED)   | Yellow          | LAN Link is established            |
| LANZ | 2 (Right LED) | Yellow Blinking | LAN activity is occurring          |
|      | Cread         | Off             | 10Mbps connection or no connection |
|      | (Loft LED)    | Green           | 100Mbps connection                 |
| LANZ | (Left LED)    | Orange          | 1000Mbps connection                |

#### LED on RJ-45 Connection at Rear Panel

\*USB BACKUP will start and beep after 3 seconds user presses BACKUP button. \*\*To turn off NVR, user needs to press power button at least 2 seconds.

Note: Once users press reset button, configuration of **Camera Setting**, **Recording Settings**, **Event & Action Setting**, **E-Mail Setting**s, and **Server Settings** will reset to default. It is advised to backup system configurations. For more information, refer to detail information in user manual 5.6.3 Save/Load Configuration.

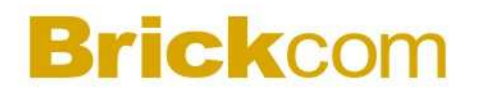

### 1.2.4 NR-8200-RM Series

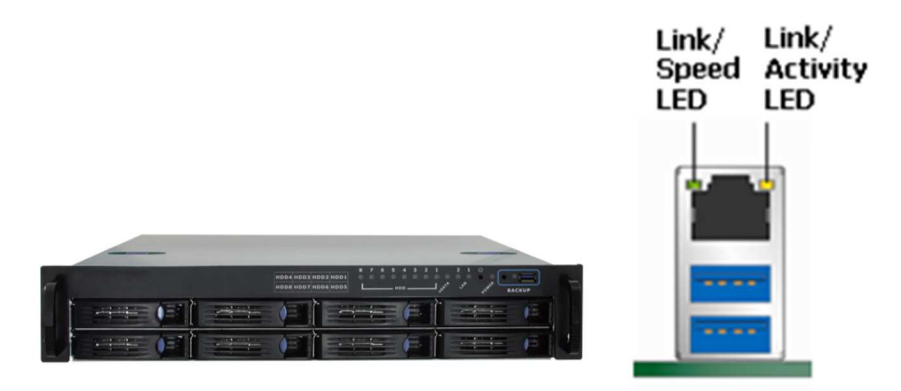

Figure 2-8. Front View of NR-8200-RM Series & RJ-45 Port

| LED | on | Front | Panel |
|-----|----|-------|-------|
|-----|----|-------|-------|

| LED    | LED Color & Status | Indicate                                       |
|--------|--------------------|------------------------------------------------|
|        | Off                | LAN Link is not established                    |
| LAN    | Orange             | LAN Link is established                        |
|        | Orange blinking    | LAN is being accessed                          |
|        | Off                | No data transmission                           |
| ESAIA  | Orange blinking    | The eSATA device is being accessed             |
| HDD1   | Off                | Hard disk drive device is not established      |
| HDD2   |                    |                                                |
| HDD3   | Green              | Hard disk drive is ready to be accessed        |
| HDD4   |                    |                                                |
| HDD5   | Green blinking     | Hard disk drive data is being accessed         |
| HDD6   |                    |                                                |
| HDD7   | Red                | Hard disk drive failure and need to be removed |
| HDD8   |                    |                                                |
| Dowor  | Off                | Power Off                                      |
| Power  | Green              | Power On                                       |
| BACKUP | Off                | USB device is not detected                     |
|        | Blue               | USB device is ready                            |
|        | Plue blinking      | NVR data is being copied to the USB device     |
|        |                    | (Blinking with 1Hz)                            |
|        | Red                | Backup error occurs                            |

11

| LED on RJ-45 | Connection at | Rear Panel |
|--------------|---------------|------------|
|--------------|---------------|------------|

| LED  | LED Position     | LED/State       | Indicate                           |
|------|------------------|-----------------|------------------------------------|
|      |                  | Off             | LAN Link is not established        |
|      | (Bight LED)      | Yellow          | LAN Link is established            |
| LANZ | LANZ (Right LED) | Yellow Blinking | LAN activity is occurring          |
|      | Cread            | Off             | 10Mbps connection or no connection |
|      | Speed            | Green           | 100Mbps connection                 |
| LANZ | (Left LED)       | Orange          | 1000Mbps connection                |

\*USB BACKUP will start and beep after 3 seconds user presses BACKUP button.

\*\*To turn off NVR, user needs to press power button at least 2 seconds.

\*\*\* The LED in the HDD trays are reserved.

Note: Once users press reset button, configuration of **Camera Setting**, **Recording Settings**, **Event & Action Setting**, **E-Mail Setting**s, and **Server Settings** will reset to default. It is advised to backup system configurations. For more information, refer to detail information in user manual 5.6.3 Save/Load Configuration.

### 1.3 Dual Display Solution: HDMI/VGA/DVI-I Connection

**NR-4200, NR-8200-RM** provide HDMI and VGA port for local display. Users can connect both of HDMI and VGA at the same time for video output.

**NR-1100 Series, NR-2100 Series** provide HDMI and DVI-I port for local display. Users can connect both of HDMI and DVI-I at the same time for video output.

Scenario A: If both monitors are Full HD(1920x1080), those will be shown as Full HD.

Scenario B: If both monitors are VGA (1024x768), those will be shown all as VGA.

Scenario C: If one of monitors is 1920x1080 and another is 1024x768, both monitors Are set as 1024x768

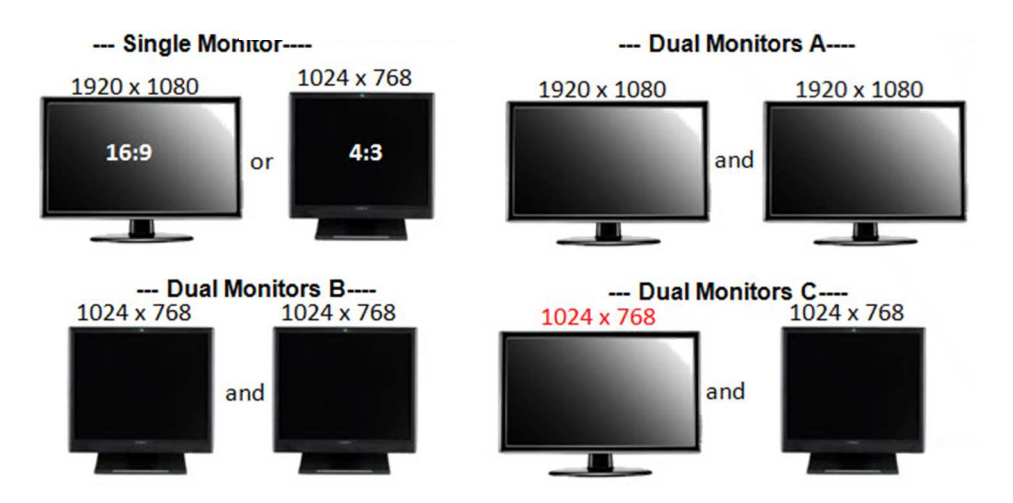

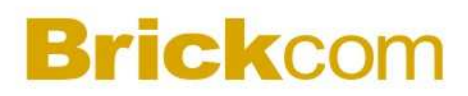

## Chapter 2. NVR Installation

### 2.1 Remote Web Browser PC System Requirements

The following information is the minimum required specification for remote Windows PC, which users can open a remote browser from the PC to access the Linux NVR server on the network.

Operating System

Microsoft<sup>®</sup> Windows<sup>®</sup> Vista /7 / 8/ 8.1/ 10 (32-bit and 64-bit)

- Browsers in Windows OS (32-bit) Microsoft<sup>®</sup> Internet Explorer 8.0 or above, Chrome 31.0.1650.57m or above, Firefox 25 or above, Opera 17.0 or above, Safari5.1.7 or above
- CPU

For channels under 16 : Intel<sup>®</sup> Dual core CPU 3.0 GHz or above.

For channels over 16 : Intel<sup>®</sup> i5/i7 CPU 3.3 GHz or above.

Network

Minimum 10/100 Ethernet (Gigabit Ethernet is recommended)

**Note**: \* User is suggested to connect cameras and NVR with Gigabit switch.

Memory

For channels under 16: DDR3 4G or above.

For channels over 16: DDR3 8G or above

#### • Graphics Adapter

AGP or PCI-Express, minimum 1024×768, 16 bit colors, 1G memory or above

Note: It is highly recommended to use a graphics adaptor which provides higher than resolutions 1024 x 768 in order to experience the full benefits of the software.

- Make sure the display DPI setting is set to default at 96DPI
- To set DPI value, right-click on desktop, choose "Settings" tab >> "Advanced" >> "General."

#### CD-ROM Drive

It is necessary to read the operating instructions in the provided CD-ROM.

#### • Adobe Reader

It is necessary to read the operating instructions in the provided CD-ROM. The audio function will not work if a sound card is not installed in the PC.

**Note**: Audio may be interrupted depending on network traffic.

## 2.2 Connect to NVR

To begin, please insert the product CD-ROM in a PC to access the Quick Guide, User Manual and install the utilities. As user runs the product CD, the following menu is displayed.

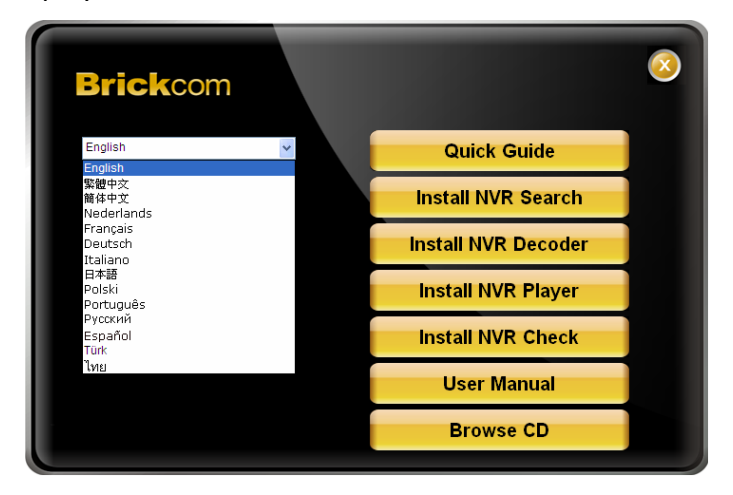

### 2.2.1 Quick Guide

Click "**Quick Guide**" to enter the folder and double click the file to open. Please read Quick Guide to quickly understand the process of NVR installation.

### 2.2.2 Install NVR Search

Click "**Install NVR Search**" to find NVR in the network. Please follow the instructions to install and EZ Search will run automatically.

When installing EZ Search, **Shield Wizard window for NVR Search** will pop up. Click "**Next**" to continue installation.

Read the license agreement and click "I accept the terms of the license agreement". Click "Next" to continue installation.

Select a location of destination and select a folder where the setup can install files. The default location is: C:\Program Files (x86)\NVR\EZ Search. Users can also install NVR Search in other folder by clicking "Change" and select a location as below. Click "OK" to save the setting.

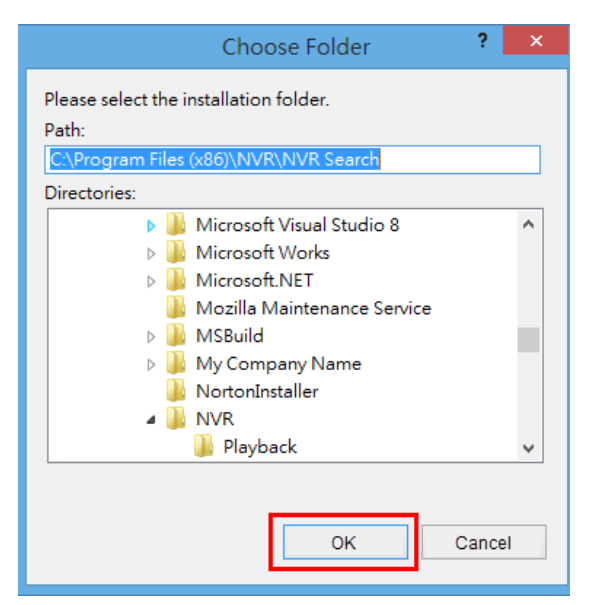

Once a folder is selected, please click "**OK**" to continue installation.

The window shows that the InstallShield Wizard is installing NVR Search. Please wait until the Wizard completes the installation.

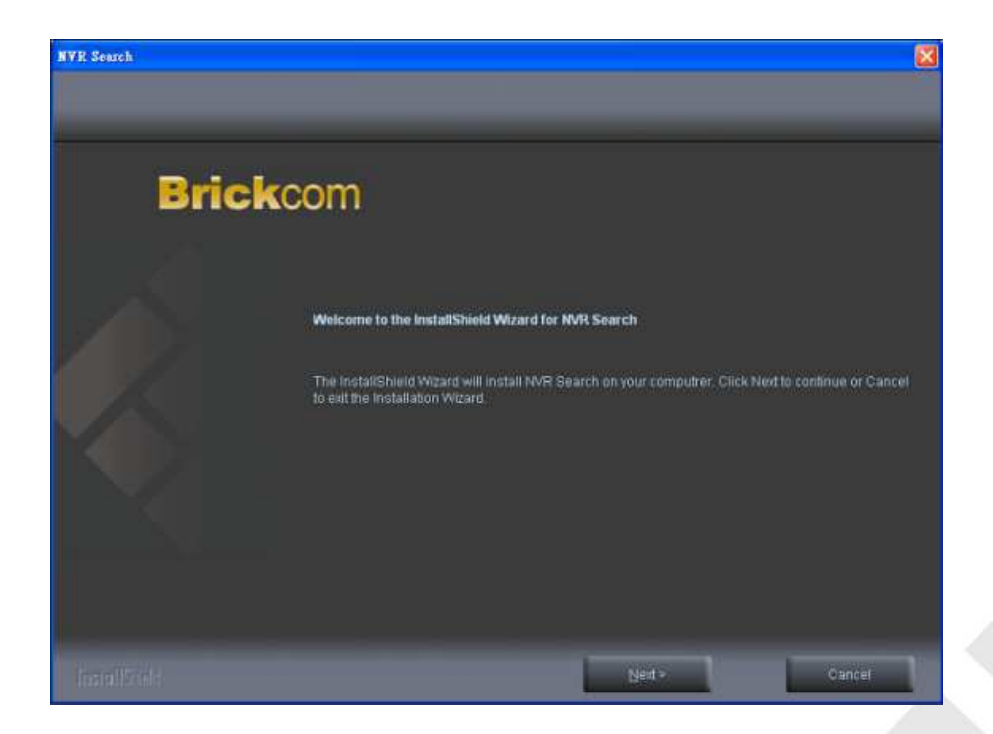

The installation is complete. Please click "Launch application when done installing" to execute NVR Search.

After finishing the setup, the window of NVR Search will pop up. NVR Search will execute automatically and show **NO.**, **Name**, **IP Address**, **Mac** 

Address and Model name of connected NVR.

| 5tand-a | alone NVR List |               |                   |              |         |
|---------|----------------|---------------|-------------------|--------------|---------|
| NO      | Name           | IP Address    | Mac Address       | Model Name   | Search  |
| 1       | DS201          | 192.168.1.110 | 20:10:7a:8f:b5:dc | NVR-4225 Pro |         |
|         |                |               |                   |              | Setting |
|         |                |               |                   |              | Connect |
|         |                |               |                   |              |         |
|         |                |               |                   |              |         |
|         |                |               |                   |              |         |
|         |                |               |                   |              |         |
|         |                |               |                   |              |         |
|         |                |               |                   |              |         |
|         |                |               |                   |              |         |
|         |                |               |                   |              |         |
|         |                |               |                   |              |         |

Users can click "Search" to search NVR.

### **Introduction of NVR Search**

NVR Search provides three kinds of toolbars for users:

1. File

| NO | Name | IP Address | Mac Address | Model Name | Search  |
|----|------|------------|-------------|------------|---------|
|    |      |            |             |            | Setting |
|    |      |            |             |            | Connect |
|    |      |            |             |            |         |
|    |      |            |             |            |         |
|    |      |            |             |            |         |
|    |      |            |             |            |         |
|    |      |            |             |            |         |

You can click "Exit" to leave NVR Search and close the window.

#### 2. Setting

Configure UPnP and Network by clicking "**Setting**" in the top left or in the middle right.

| NR-bc5ff4ea2f08 192.168.1.124 bc:5f:f4:ea:2f:08 NR-2116   Image: Second second seco | NO | Name            | IP Address    | Mac Address       | Model Name | Searc   |
|----------------------------------------------------------------------------------------------------|----|-----------------|---------------|-------------------|------------|---------|
|                                                                                                    | 1  | NR-bc5ff4ea2f08 | 192.168.1.124 | bc:5f:f4:ea:2f:08 | NR-2116    | Setting |
|                                                                                                    |    |                 |               |                   |            |         |
|                                                                                                    |    |                 |               |                   |            | Connec  |
|                                                                                                    |    |                 |               |                   |            |         |
|                                                                                                    |    |                 |               |                   |            | _       |
|                                                                                                    |    |                 |               |                   |            |         |
|                                                                                                    |    |                 |               |                   |            |         |
|                                                                                                    |    |                 |               |                   |            |         |
|                                                                                                    |    |                 |               |                   |            |         |
|                                                                                                    |    |                 |               |                   |            |         |
|                                                                                                    |    |                 |               |                   |            |         |

**Note**: Users will be prompted to enter the login information of NVR before being allowed to change the setting.

| NO | Name            | IP Address           | Mac Address | Model Name | Search  |
|----|-----------------|----------------------|-------------|------------|---------|
| 1  | NR-bc5ff4ea2f08 |                      | Login       | ×          | Setting |
|    |                 | Username<br>Password | ngin Cancel |            | Connect |
|    |                 |                      |             |            |         |

When accessing the NVR setting, users will be prompted to enter username and password. For the first-time use, the default username and password are **admin/admin**. When the correct username and password have been entered, click "Login" to continue.

18

| Username | admin |  |
|----------|-------|--|
| Password | ••••• |  |

#### 1) UPnP

**Universal Plug and Play (UPnP)** simplifies the process of adding a NVR to a local area network. Once connected to a LAN, NVR will automatically appear on the internet. You can rename UPnP Name on the NVR. Click "**OK**" to finish the setting.

| UPnP Network |                 |
|--------------|-----------------|
| UPnP Name    | NR-bc5ff4ea2f08 |
|              |                 |
|              |                 |
|              |                 |
|              |                 |
|              |                 |
|              |                 |
|              |                 |
|              |                 |

#### 2) Network

Two models are provided for setting the network: DHCP and Static IP.

|                           | Setting             | × |
|---------------------------|---------------------|---|
| UPnP Network              |                     |   |
| Obtain an IP address a    | automatically       |   |
| O Use the following IP as | ddress              |   |
| IP Address                | 10 . 40 . 41 . 81   |   |
| Subnet Mask               | 255 . 255 . 255 . 0 |   |
| Default Gateway           | 10 . 40 . 41 . 253  |   |
| Preferred DNS             | 10 . 40 . 99 . 3    |   |
| Alternate DNS             | 10 . 40 . 99 . 17   |   |
|                           |                     |   |
| L                         | OK Cancel Appl      | v |

#### 3. Option

Option provides several languages

|         | Language        | +    | English     |         |                    |         |
|---------|-----------------|------|-------------|---------|--------------------|---------|
| Stand-a | alone NVR List  |      | 繁體中文<br>日本語 |         |                    |         |
| NO      | Name            | IP A | Deutsch     | s       | Model Name         | Search  |
| 1       | DS-50e5494c8f24 | 192  | Nederlands  | c:8f:24 | DS-4225 Pro Series | Cattion |
| 2       | NVR20107a371cc6 | 192  | Detter      | 0:0f:40 | DS-4225 Pro Series | Setting |
| 3       | DS-20107a920413 | 192  | Portugues   | 2:04:13 | DS-4016 Series     | Connect |
| 4       | DS-Lux          | 192  | Français    | f:d1:bb | DS-4036 Series     | Connect |
| 5       | DS-20107a920422 | 192  | Italiano    | 2:04:22 | DS-4025 Series     |         |
|         |                 |      | Polski      |         |                    |         |
|         |                 |      | Fanañal     |         |                    |         |
|         |                 |      | Espanoi     |         |                    |         |
|         |                 | _    | 简体中文        |         |                    |         |
|         |                 | _    | ภาษาไทย     |         |                    | _       |
|         |                 | _    |             |         |                    |         |
|         |                 |      |             |         |                    |         |
|         |                 |      |             |         |                    | _       |
|         |                 |      |             |         |                    | _       |
|         |                 |      |             |         |                    |         |

Once you click "**Connect**" or **double click** the selected NVR list, IE browser will pop up automatically for the web-based interface.

### 2.2.3 Activate Live View Service

Log in to the system by entering its IP address in IE browser.

### 1 Note: There are 2 methods to set network:

#### • Obtain an IP address automatically (NVR Default)

Obtain an available dynamic IP address assigned by a DHCP server. If this option is selected, NVR will automatically obtain an available dynamic IP address from the DHCP server once it connects to the network.

#### • Specify an IP address

If there is no DHCP server existing in network environments, the static IP address will be given as <u>192.168.1.245</u>. It should be adaptable in most networking environment, and user can choose to maintain the default IP address or change it in this page. However, it's recommended setting different IP address of NVR if there is more than one NVR in the same LAN.

#### 1. Enter a user name and password

Log in the NVR with the default administer account (user name: admin, password: admin).

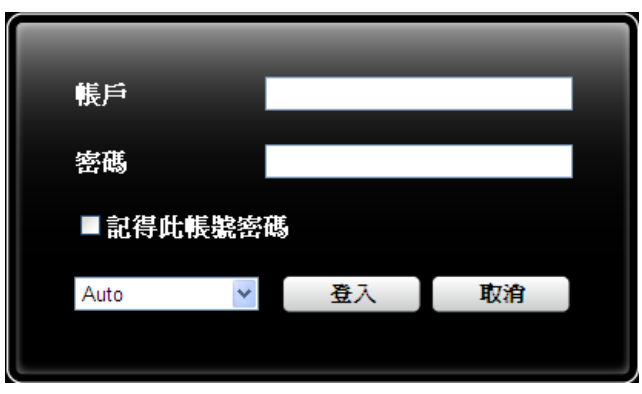

 Install the ActiveX control in order to successfully view the interface of NVR from IE browser

|    | Brickcom                                                                                         | Þ | ġ. | • |
|----|--------------------------------------------------------------------------------------------------|---|----|---|
| 88 |                                                                                                  |   |    |   |
|    | Inbmrt Explore - 安全在警告 🛛 🔀                                                                       |   |    |   |
|    | <b>呈古委支援道督教 第7</b><br>名積: NVR:xið<br>谷口会: <u>Frickcon Corposation</u><br>と) 更余準項(): 安班() (小要支援の) |   |    |   |
|    | 發進來当期際網給的檔案可能是有用的,但是這個檔案與整有可能會傳<br>客加的電話。該只要要不自然所能自然行者的就要。                                       |   |    |   |
|    |                                                                                                  |   |    |   |
|    |                                                                                                  |   |    |   |
|    |                                                                                                  |   |    |   |

### 2.2.4 Quick configuration

After you install the ActiveX control, the system will direct you to set Quick Configuration in 5 steps. Follow the instructions of the Overview of wizard to complete the system setup.

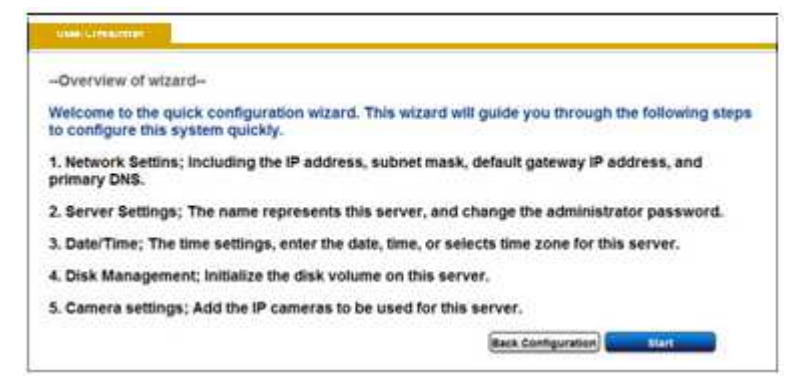

Once the five steps of Quick Configuration are complete, you can click "**Start Liveview**" to start monitoring.

| Completed                                                                                                    |                                                                                                    |
|----------------------------------------------------------------------------------------------------|----------------------------------------------------------------------------------------------------|
| he settings you have<br>lick Back to return to<br>lease click Configura                                                                                                    | made to server are show as below. Click Start Liveview to monitoring, or<br>the previous steps to modify the settings. If you want to modify other items,<br>tion at right top                                                                                                    |
|                                                                                                    | Ting 1. Service Labor                                                                                                    |
| Statut Tim                                                                                                    | Tareth at P address                                                                                                    |
|                                                                                                    | 10 00 10 Uze                                                                                                    |
|                                                                                                    | TT 201 201 201 a                                                                                                    |
| 79779MMP/70                                                                                                    | ( ( ( ( ( ( ( ( ( ( ( ( ( ( ( ( ( ( (                                                                                                    |
| Contraction of the local division of the local division of the loc |                                                                                                    |
| Contraction of the local division of the local division of the loc |                                                                                                    |
|                                                                                                    | and the second diversity of the second                                                                                                    |
| 1.00                                                                                                    | ADDITUD (75.0m                                                                                                    |
| and the second second second second second second second second second second second second second second second                                                                                                    | Sector Contraction Sector Sector Sect |
|                                                                                                    | Cartol Elifates Chevana Inc. Line                                                                                                    |
| 1100                                                                                                    | CONTRACT DRIVE                                                                                                    |
| - Condina                                                                                                    | In a Deathermony                                                                                                    |
|                                                                                                    | ting District                                                                                                    |
| Case Contracts                                                                                                    | Lange of Area a second of a                                                                                                    |
| Des Colliges                                                                                                    | Jing V. Camera Setteras                                                                                                    |

For further details of Quick Configuration, please refer to the user manual. When the live view is displayed, you have successfully installed the NVR. Congratulations!